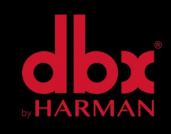

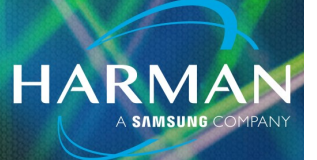

## vI.0 Using Venu360 as 4x4 AES to Analog Converter <sup>10-Feb-23</sup>

## Can you use the Venu360 to convert AES to Analog?

The Venu360 has AES inputs and analog outputs, can it be used as a 4x4 converter?

## The Venu360 can be used as a 4x4 converter.

Although the device is a 3x6 processor (3 analog inputs), the Venu360 has 4 AES inputs also present on Input 1 and Input 2 XLR connectors respectively. These can be converted and sent directly to any of its 6 Analog Outputs.

The attached download can be used or you can create the preset yourself. The file can be saved to a computer and then transferred to the Venu360 via the Windows or MAC Venu360 Control software.

**On Mac-** Download and install the Venu360 Control App here- <u>https://dbxpro.com/en-US/softwares/venu360-</u> <u>control-app-v2-0-5-mac-os-x</u>. Click on desktop to enable Finder, select "Go" in the menu bar, and select "Go to Folder":

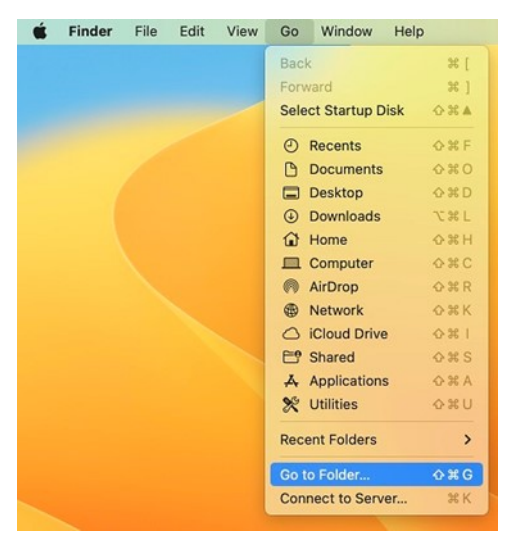

Enter this in bar and hit Enter to open folder- ~/Library/Application Support/Venu360/LocalPresets :

| /Library// | Applica | ation S  | upport/  | VENU    | 360/Local | Presets/    | 0            |
|------------|---------|----------|----------|---------|-----------|-------------|--------------|
| Go to:     |         |          |          |         |           |             |              |
| Jsers →    |         | > Librar | y > Appl | ication | Support > | VENU360 → I | LocalPresets |
|            |         |          |          |         |           |             |              |
|            |         |          |          |         |           |             |              |
|            |         |          |          |         |           |             |              |

HARMAN

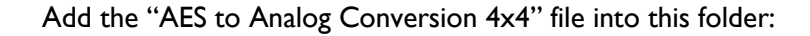

| É Finder File | Edit View Go Window Help     |                         |                |
|---------------|------------------------------|-------------------------|----------------|
|               | < > LocalPresets             | 8 Ⅲ Ⅲ                   | ⊘ ⊕• Q         |
| Favorites     | Name                         | ∧ Date Modified Size    | Kind           |
| AirDrop       | AES to Analog Conversion 4x4 | Today at 1:41 PM        | 38 KB Document |
| Recents       | Stereo Full Range Mains      | Dec 2, 2022 at 11:11 AM | 5 KB Document  |
| Applications  | Stereo Mains + Mono Sub      | Dec 2, 2022 at 11:17 AM | 5 KB Document  |
| Desktop       |                              |                         |                |
| Ownloads      |                              |                         |                |
| iCloud        |                              |                         |                |
| E Shared      |                              |                         |                |
| iCloud Drive  |                              |                         |                |
| Desktop       |                              |                         |                |
| Documents     |                              |                         |                |
| Locations     |                              |                         |                |
| BOOTCAMP      |                              |                         |                |
|               |                              |                         |                |

**On Windows -** Download and install the Venu360 Control App here- <u>https://dbxpro.com/en-US/softwares/</u><u>venu360-control-app-v2-0-5-windows</u> Right click the Windows Start icon bottom left of screen.

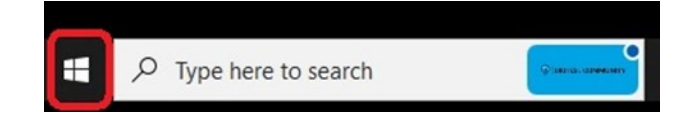

In the Start menu, select "Run":

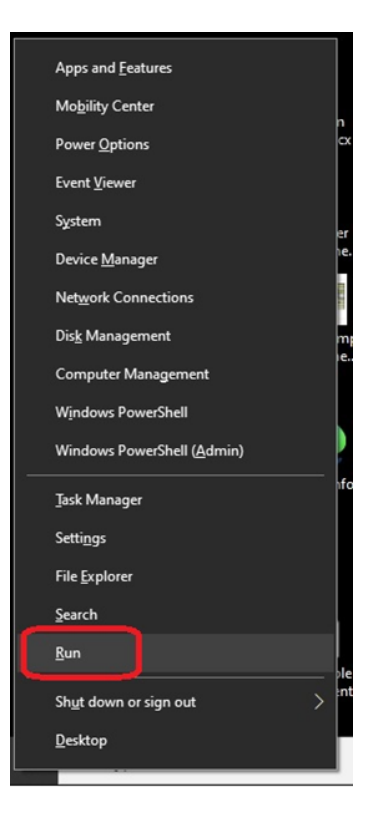

Enter C:\Users\<your user name>\AppData\Roaming\VENU360\LocalPresets, substituting your user name after the C:\Users\ and hit OK.

HARMA

|               |                                                          | 1                               |                     |
|---------------|----------------------------------------------------------|---------------------------------|---------------------|
| 💷 Run         |                                                          |                                 | ×                   |
| 0             | Type the name of a program, resource, and Windows will o | folder, docun<br>pen it for you | nent, or Internet   |
| <u>O</u> pen: | C:\User\$\ <user> AppData\R</user>                       | loaming\VEN                     | J360\LocalPre ∨     |
|               | OK                                                       | Cancel                          | Browse              |
| ۹ ⊞           | Type here to search                                      |                                 | Ç. (KUS), OPPELINIY |

Add the "AES to Analog Conversion 4x4" file into this folder:

|                              | ^ | Name                                      | Date modified      | Type | Size  |
|------------------------------|---|-------------------------------------------|--------------------|------|-------|
|                              |   | D                                         |                    |      | 1     |
| ps                           | 1 | AES to Analog Conversion 4x4              | 12/1/2022 2:58 PM  | File | 37 KB |
|                              |   | Dante Inputs                              | 9/18/2018 4:49 PM  | File | 30 KB |
|                              |   | LCR Mains + Mono Sub                      | 8/25/2021 4:18 PM  | File | 20 KB |
| 0 as AES to Analog Converter |   | Mono 4 Way                                | 8/8/2018 8:27 AM   | File | 27 KB |
|                              |   | Stereo 3 Way                              | 6/3/2019 1:39 PM   | File | 20 KB |
|                              |   | Stereo Custom 2Way + Aux SRX728S Sub      | 8/14/2018 12:26 PM | File | 17 KB |
|                              |   | Stereo Custom 2Way + Aux SRX728S Sub      | 11/15/2021 12:34   | File | 17 KB |
|                              |   | Stereo Custom 2Way + Aux SRX728S Sub      | 11/15/2021 12:35   | File | 17 KB |
|                              |   | Stereo FR Mains + Stereo Subs w 2 Mono    | 2/6/2020 3:29 PM   | File | 25 KB |
|                              |   | Stereo FR Mains + Stereo Subs w Stereo    | 2/6/2020 3:29 PM   | File | 23 KB |
|                              |   | Stereo Full Range - Stereo Monitors       | 3/3/2022 4:08 PM   | File | 25 KB |
|                              |   | Stereo Mains + Aux Subs x2                | 10/26/2021 11:12   | File | 5 KB  |
|                              |   | Stereo Mains + Stereo Subs aes and analog | 3/23/2022 2:09 PM  | File | 24 KB |
|                              |   | Stereo SRX715 2Way + Stereo Custom Subs   | 7/25/2018 10:44 AM | File | 18 KB |

Once you open the Venu360 Control App and connect to your device, click the Presets button in the app.:

| db              | Ś        | 3  | O AI  | ES to | Analo | g Conv | version 4   | <b>&lt;</b> 4 | <b>⊡</b> Q1 |              | 0   | =   | ¢   | ∩           |
|-----------------|----------|----|-------|-------|-------|--------|-------------|---------------|-------------|--------------|-----|-----|-----|-------------|
| Intern          | al 96 ki | Hz |       |       |       | Vir    | tual VENU30 |               |             |              |     |     | CON | FIGURE      |
|                 | łtiłt    |    | )<br> | шьт   | ***   |        | łtttt       |               |             | $\prec$      | *   |     | 1   | ⊢           |
|                 | MIX      |    | AFS   | GEQ   | PEQ   |        | Int         | AEQ           | CMP         | 1x1<br>XOVER | PEQ | LMT | DLY | Output<br>1 |
|                 | łiłi     | 5  | 1     | щ     | æ     |        | łttłt       | ۲             |             |              | Æ   |     | 1   | ⊢           |
| $\rightarrow$   | MIX      | 2  | AFS   | GEQ   | PEQ   |        | InS         | AEQ           | CMP         | 1x1<br>XOVER | PEQ | LMT | DLY | Output<br>2 |
|                 | łttt     | 2  | 10 k  | يلك م | 395   |        | *****       | ۲             |             | $\prec$      | Æ   |     | 1)  | ⊢           |
|                 | MIX      |    | AFS   | GEQ   | PEQ   |        | Ind         | AEQ           | CMP         | 1st<br>XOVER | PDQ | шп  | DLY | Output<br>3 |
|                 |          |    |       |       |       |        | łttłt       | ۲             |             | -            | Æ   |     | 1)  | ⊢           |
|                 |          |    |       |       |       |        | In7         | AEQ           | CMP         | 1x1<br>XOVER | PEQ | LMT | DLY | Output<br>4 |
|                 |          |    |       |       |       |        | *****       | ۲             |             |              | Æ   |     | 1)  | ا ح         |
| Input<br>Router |          |    |       |       |       |        | MIX         | AEQ           | CMP         | 1x1<br>XOVER | PEQ | LMT | DLY |             |
|                 |          |    |       |       |       |        | łttłt       |               |             |              | Æ   |     | 1)  | ьĪ          |
|                 |          |    |       |       |       |        | MIX         | AEQ           | CMP         | 1a1<br>XOVER | PEQ | LMT | DLY |             |

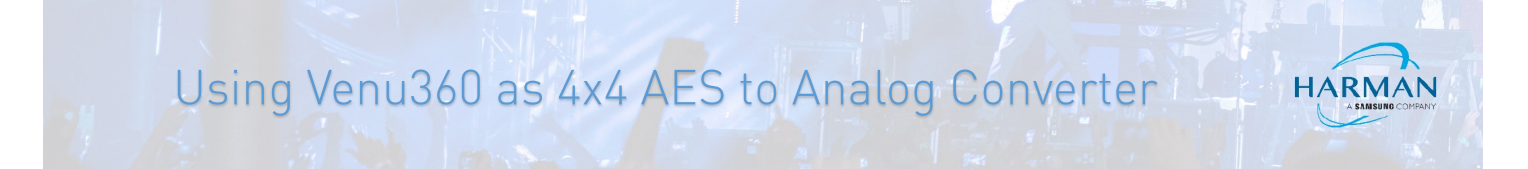

You will now notice the "AES to Analog Conversion 4x4" file available in the File System. First, click on an empty Slot in the "Presets in the device" column. Then click on the "AES to Analog Conversion 4x4" preset in the file system to highlight. Next click the < arrow to send the preset from file system to the device.

| Prese | its in the device:                        | Presets in the file system:                     |
|-------|-------------------------------------------|-------------------------------------------------|
| Slot  | Name                                      | Name                                            |
|       | LUK Fail Kanpe Mains                      | AES to Analog Conversion 4x4                    |
|       | Freedom Place 2 Way + Aux Sub AES         | Dante Inputa                                    |
|       | LCR 2Wey Mains                            | LCR Mains + Mono Sub                            |
|       | Full Range Stage Monitors x8              | Mano 4 Was                                      |
|       | 2Way Stage Monitors x3                    |                                                 |
|       | Stereo Mains + Stereo Subs ass and analog |                                                 |
|       | Empty                                     | Stereo Custom 29/ay + Aux SHX720S Sub6 X2       |
|       | Empty                                     | Stereo Custom 2Way + Aux SRX728S Sube x2 2      |
|       | Empty                                     | Stereo Custom 2Way + Aux SRX728S Sube x2 3      |
|       |                                           | Stereo FR Mains + Stereo Subs w 2 Mono Ind. Dol |

After importing from File System to the Venu360, select the "AES to Analog Conversion 4x4" preset and click the Recall button:

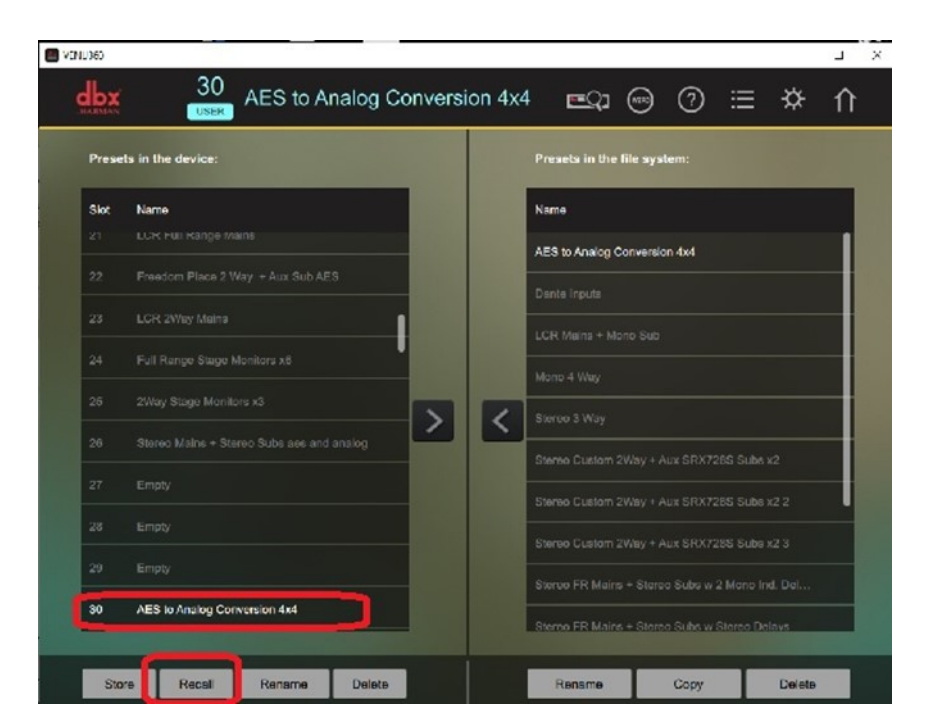

Although this preset is just straight conversion only, you can enable and use the output side processing available.

## About HARMAN Professional Solutions

HARMAN Professional Solutions is the world's largest professional audio, video, lighting, and control products and systems company. Our brands comprise AKG Acoustics<sup>®</sup>, AMX<sup>®</sup>, BSS Audio<sup>®</sup>, Crown International<sup>®</sup>, dbx Professional<sup>®</sup>, DigiTech<sup>®</sup>, JBL Professional<sup>®</sup>, Lexicon Pro<sup>®</sup>, Martin<sup>®</sup>, and Soundcraft<sup>®</sup>. These best-in-class products are designed, manufactured and delivered to a variety of customers in markets including tour, cinema and retail as well as corporate, government, education, large venue and hospitality. For scalable, high-impact communication and entertainment systems, HARMAN Professional Solutions is your single point of contact. www.harman.com

dbx

**UBL** 

exicon

Martin

Soundcraff

Crown